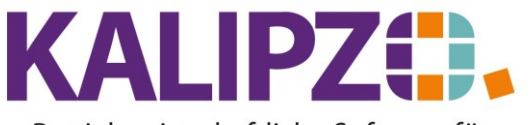

# Betriebswirtschaftliche Software für Handel • Handwerk • Gastronomie • Dienstleistungen

#### Kalkulation Aufträge

Sie können die Kalkulation eines Auftrages auf mehrere Arten aufrufen:

### Aufruf der Kalkulation über die Auftragsabwicklung

Rufen Sie Auftragsabwicklung/Angebots- u. Auftragsbearbeitung/nach Status und Kostenstelle auf. Analog funktioniert das auch bei den ... offenen Aufträgen u. nach KSt. und bei den .../erledigten bzw. stornierten Aufträgen.

|           | Auftragsbearbeitung |                       |                  |                  |       |                       |              |                                                                                                    |          |              |               |                 |        |    |
|-----------|---------------------|-----------------------|------------------|------------------|-------|-----------------------|--------------|----------------------------------------------------------------------------------------------------|----------|--------------|---------------|-----------------|--------|----|
| Auf.nr. 9 | Stat. K.st.         | Kundennr. Firmenname  | Nachname         | Rech.            | Lief. | Beginn Lieferzeitraum | Liefertermin | Zahl.nr.                                                                                                    | Lief.nr. | Kto. Bestel  | Inr. Kunde    | Bemerkung       | /      | ~  |
| 26        | 1 VK                | 200006                |                  | 0                | 0     |                       | 03.07.2021   | 4                                                                                                    | 2        | 4400         |               |                 |        |    |
| 28        | 66 VK               | 200001                |                  | 0                | 0     |                       | 03.07.2021   | 1                                                                                                    | 1        | 4400         |               |                 |        |    |
| 32        | 66 VK               | 200006                |                  | 0                | 0     |                       | 06.07.2021   | 1                                                                                                    | 1        | 4400         |               |                 |        |    |
| 33        | 66 VK               | 200006                |                  | 0                | 0     |                       | 06.07.2021   | 1                                                                                                    | 1        | 4400         |               |                 |        |    |
| 34        | 66 VK               | 200006                |                  | 0                | 0     |                       | 07.07.2021   | 1                                                                                                    | 1        | 4400         |               |                 |        |    |
| 35        | 1 VK                | 200006                |                  | 0                | 0     |                       | 08.02.2021   | 1                                                                                                    | 1        | 4400         |               |                 |        |    |
| 37        | 21 VK               | 200005                |                  | 0                | 0     |                       | 09.07.2021   | 1                                                                                                    | 1        | 4400         |               | test Montageber | icht   |    |
| 38        | 66 VK               | 200006                |                  | 0                | 0     |                       | 09.07.2021   | 1                                                                                                    | 1        | 4400         |               |                 |        |    |
| 39        | 66 VK               | 200006                |                  | 0                | 0     |                       | 09.07.2021   | 1                                                                                                    | 1        | 4400         |               |                 |        |    |
| 41        | 66 VK               | 200006                |                  | 0                | 0     |                       | 09.07.2021   | 1                                                                                                    | 1        | 4400 test zv | veites Objekt |                 |        | 1  |
| 42        | 66 VK               | 200006                |                  | 0                | 0     |                       | 09.07.2021   | 1                                                                                                    | 1        | 4400         |               |                 |        |    |
| 44        | 66 VK               | 200006                |                  | 0                | 0     |                       | 13.07.2021   | 1                                                                                                    | 1        | 4400         |               |                 |        |    |
| 45        | 31 VK               | 200006                |                  | 0                | 0     |                       | 13.07.2021   | 1                                                                                                    | 1        | 4400         |               |                 |        |    |
| 47        | 21 VK               | 200006                |                  | 0                | 0     |                       | 13.07.2021   | 1                                                                                                    | 1        | 4400         |               |                 |        |    |
| 51        | 21 VK               | 200006                |                  | 0                | 0     |                       | 17.07.2021   | 1                                                                                                    | 1        | 4400         |               |                 | `      | ~  |
| <         |                     |                       |                  |                  |       |                       |              |                                                                                                    |          |              |               |                 | >      |    |
| Auftrag r | neu anlegen         | Auftrag bearbeiten    | Auftrag anzeigen | Auftragshistorie |       | Dokumente             | Sele         | kt. Kunde                                                                                                    | nnr.     | Selekt, Kst. | /Nr.          |                 |        |    |
| Positione | en bearbeiten       | Angebot/Auftragsbest. | Kalkulation      | Kundenverwaltung | 1     |                       | Sele         | <t. kd.nar<="" td=""><td>men</td><td>Selekt, Bes</td><td>tellnr.</td><td>Ve</td><td>rlasse</td><td>'n</td></t.> | men      | Selekt, Bes  | tellnr.       | Ve              | rlasse | 'n |

Wählen Sie den gewünschten Auftrag aus und klicken Sie auf Kalkulation.

# Aufruf der Kalkulation über die Kundenverwaltung

Rufen Sie Betriebsverwaltung/Kundenverwaltung/nach Firmenname auf. Analog funktioniert das auch mit der Sortierung .../nach Nachnamen oder .../nach Kundennummern.

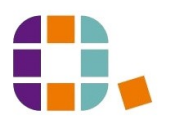

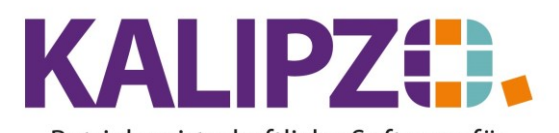

#### Betriebswirtschaftliche Software für Handel • Handwerk • Gastronomie • Dienstleistungen

|             |                  |                     | Kundenve       | rwał        | tung nach Kunde  | enn               | name                 |           |                 |        |         |        |
|-------------|------------------|---------------------|----------------|-------------|------------------|-------------------|----------------------|-----------|-----------------|--------|---------|--------|
| Nr.         | Daten gültig ab: | Firmenname          |                | Nach        | name             |                   |                      | Vorname   |                 |        | Titel   | ^      |
| 200003      | 01.10.2018       |                     |                |             |                  |                   |                      |           |                 |        |         |        |
| 200004      | 01.01.2021       |                     |                |             |                  |                   |                      |           |                 |        |         |        |
| 200006      | 01.01.2021       |                     |                |             |                  |                   |                      | Wolfgang  |                 |        |         |        |
| 200001      | 01.10.2018       |                     |                |             |                  |                   |                      | Norbert   |                 |        |         |        |
| 200002      | 01.10.2018       |                     |                |             |                  |                   |                      | Jürgen    |                 |        |         |        |
| 200005      | 01.01.2021       |                     |                |             |                  |                   |                      | Christian |                 |        |         |        |
|             |                  |                     |                |             |                  |                   |                      |           |                 |        |         |        |
|             |                  |                     |                |             |                  |                   |                      |           |                 |        |         |        |
|             |                  |                     |                |             |                  |                   |                      |           |                 |        |         |        |
|             |                  |                     |                |             |                  |                   |                      |           |                 |        |         |        |
|             |                  |                     |                |             |                  |                   |                      |           |                 |        |         |        |
|             |                  |                     |                |             |                  |                   |                      |           |                 |        |         |        |
|             |                  |                     |                |             |                  |                   |                      |           |                 |        |         |        |
|             |                  |                     |                |             |                  |                   |                      |           |                 |        |         |        |
|             |                  |                     |                |             |                  |                   |                      |           |                 |        |         | $\sim$ |
| <           |                  |                     |                | _           |                  | -                 |                      |           |                 |        | >       |        |
| Neuen Kund  | den anlegen      | Zusatzadressen      | Kundenaufträg  | je          | Kontaktprotokoll | K                 | Kontrolle Zuord      | Inung     | Gruppe/Branche  | Neue 9 | Selekt  | ion    |
| Kundendate  | en korrig.       | Kundennr. ändern    | Kundenumsätz   | e           | Wiedervorlagen   | Z                 | Zuordnung nachtragen |           | Suche n. Gruppe | T      | extsuc  | :he    |
| Kundendate  | n aktual.        | Kassenverkauf korr. | Kundenkonto    | Kundenliste |                  | Allgemeiner Brief |                      | ef        |                 | Hi     | storie  | ein    |
| Kunde lösch | nen              | Mahnung schreiben   | Terminverwalt. |             | Geburtstage      | C                 | Dokumente            |           |                 | 1      | 'erlass | sen    |

Wählen Sie den gewünschten Kunden aus. Sie können hier die **Textsuche** zu Hilfe nehmen.

Ist der gewünschte Kunde markiert (blau hinterlegt), klicken Sie auf Kundenaufträge.

| Aufträge zu Kunde                  |   |  |  |  |  |  |  |  |  |
|------------------------------------|---|--|--|--|--|--|--|--|--|
| Kostenstelle (ggf. unvollständig): |   |  |  |  |  |  |  |  |  |
| Anzeige ab Auftragsnummer: 0       | ] |  |  |  |  |  |  |  |  |
|                                    |   |  |  |  |  |  |  |  |  |

Sie können nun nach einer Kostenstelle suchen und/oder die Aufträge ab einer Auftragsnummer anzeigen lassen.

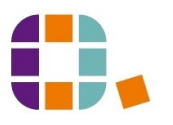

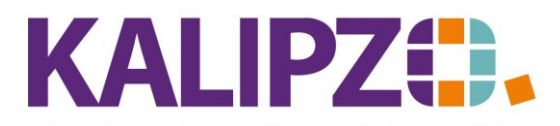

#### Betriebswirtschaftliche Software für Handel • Handwerk • Gastronomie • Dienstleistungen

|          | Anzeige Aufträge für Kunde SmbH |     |        |       |           |        |           |                     |         |           |        |        |                      |         |        |
|----------|---------------------------------|-----|--------|-------|-----------|--------|-----------|---------------------|---------|-----------|--------|--------|----------------------|---------|--------|
| Auf.nr.  | Gültig ab                       | Nr. | Intern | Stat. | Kto.      | K.st.  | Kundennr. | Bestellnr. Kunde    | Obj.nr. | Rech.     | Lief.  | Leist. | Beginn Lieferzeitrau | ım Lief | ^      |
| 22       | 02.07.2021                      | 1   | Nein   | 1     | 4400      | Werk   | 200006    | 0815                | 0       | 0         | 0      | 0      |                      | 15.0    |        |
| 26       | 08.07.2021                      | 1   | Nein   | 1     | 4400      | VK     | 200006    |                     | 103     | 0         | 0      | 0      |                      | 03.1    |        |
| 32       | 05.07.2021                      | 3   | Nein   | 66    | 4400      | VK     | 200006    |                     | 104     | 0         | 0      | 0      |                      | 06.0    |        |
| 33       | 05.07.2021                      | 3   | Nein   | 66    | 4400      | VK     | 200006    |                     | 104     | 0         | 0      | 0      |                      | 06.0    |        |
| 34       | 06.07.2021                      | 3   | Nein   | 66    | 4400      | VK     | 200006    |                     | 104     | 0         | 0      | 0      |                      | 07.0    |        |
| 35       | 08.07.2021                      | 1   | Nein   | 1     | 4400      | VK     | 200006    |                     | 104     | 0         | 0      | 0      |                      | 08.0    |        |
| 38       | 08.07.2021                      | 3   | Nein   | 66    | 4400      | VK     | 200006    |                     | 104     | 0         | 0      | 0      |                      | 09.1    |        |
| 39       | 08.07.2021                      | 3   | Nein   | 66    | 4400      | VK     | 200006    |                     | 104     | 0         | 0      | 0      |                      | 09.0    | ≡      |
| 41       | 08.07.2021                      | 3   | Nein   | 66    | 4400      | VK     | 200006    | test zweites Objekt | 105     | 0         | 0      | 0      |                      | 09.1    |        |
| 42       | 12.07.2021                      | 2   | Nein   | 66    | 4400      | VK     | 200006    |                     | 105     | 0         | 0      | 0      |                      | 09.1    |        |
| 44       | 12.07.2021                      | 3   | Nein   | 66    | 4400      | VK     | 200006    |                     | 104     | 0         | 0      | 0      |                      | 13.0    |        |
| 45       | 12.07.2021                      | 3   | Nein   | 31    | 4400      | VK     | 200006    |                     | 104     | 0         | 0      | 0      |                      | 13.0    |        |
| 47       | 12.07.2021                      | 1   | Nein   | 21    | 4400      | VK     | 200006    |                     | 104     | 0         | 0      | 0      |                      | 13.0    |        |
| 48       | 12.07.2021                      | 4   | Nein   | 71    | 4400      | VK     | 200006    |                     | 104     | 0         | 0      | 0      |                      | 13.1    |        |
| 51       | 16.07.2021                      | 1   | Nein   | 21    | 4400      | VK     | 200006    |                     | 104     | 0         | 0      | 0      |                      | 17.     | $\sim$ |
| <        |                                 |     |        |       |           |        |           |                     |         |           |        |        |                      | >       |        |
| Auftrag  | anzeigen                        |     |        | Als V | orlage ko | pieren |           |                     | Do      | kumen     | te     |        | Neue                 | Selekti | ion    |
| Position | ien anzeige                     | n   |        | Kalku | lation    |        |           |                     | Au      | ıftragshi | storie |        |                      | √erlass | sen    |

Klicken Sie nun auf Kalkulation.

# Kalkulation

Wählen Sie durch Klicken den Auftrag aus, den Sie kalkulieren möchten und klicken Sie den Button Kalkulation.

|         | Kalkulation Auftrag Nr. 51 |          |                              |       |              |        |          |                 |          |        |               |          |        |
|---------|----------------------------|----------|------------------------------|-------|--------------|--------|----------|-----------------|----------|--------|---------------|----------|--------|
| Pos.Nr. | Art.nr.                    | Verp. ME | Bezeichnung                  | Stat. | Liefertermin | Anzahl | Erlös    | Deck.btr. Basis | Material | Arbeit | km-Pausch, AZ | von AZI  |        |
| 0       | 0                          | 0,0      | Allgemein                    | 0     |              | 0,0    | 0,00     | -81,46          | 0,00     | 81,46  | 0,00          |          |        |
| 10      | 20                         | 1,0 h    | Arbeitsstunden               | 21    | 17.07.2021   | 30,0   | 2.499,00 | 2.499,00        | 0,00     | 0,00   | 0,00          |          |        |
| 20      | 2799                       | 1,0 St   | Bremsenreiniger              | 21    | 17.07.2021   | 1,0    | 2,62     | 2,07 LK         | 0,55     | 0,00   | 0,00          |          |        |
| 30      | 21                         | 1,0 h    | Arbeitsstunden Hilfsarbeiter | 31    | 17.07.2021   | 0,1    | 7,00     | 3,54            | 0,00     | 3,46   | 0,00 11:0     | JO 11:C  |        |
| 999999  | 0                          | 0,0      | SUMME Auftrag                | 0     |              | 0,0    | 2.508,62 | 2.423,15        | 0,55     | 84,92  | 0,00          |          |        |
|         |                            |          |                              |       |              |        |          |                 |          |        |               |          |        |
|         |                            |          |                              |       |              |        |          |                 |          |        |               |          |        |
|         |                            |          |                              |       |              |        |          |                 |          |        |               |          |        |
|         |                            |          |                              |       |              |        |          |                 |          |        |               |          |        |
|         |                            |          |                              |       |              |        |          |                 |          |        |               |          | $\sim$ |
| <       | -                          |          |                              |       |              |        |          |                 |          |        |               | >        |        |
| Drucken | 1                          |          |                              |       |              |        |          |                 |          |        |               | Verlasse | en     |

In der ersten Zeile (Pos. 0) werden interne Kosten addiert. Dies ist die Summe aller Dienstleistungen mit dem Sonderkennzeichen "I", die in der <u>Zeiterfassung zu diesem Auftrag</u> erfasst wurden. Diese werden nicht auf der Rechnung an den Kunden mit ausgegeben aber dem Auftrag zugerechnet. Eine genaue Aufstellung dieser Arbeitszeiten können Sie unter <u>Betriebsverwaltung/Zeitwirtschaft/Zeitauswertung Auftrag o. Fall</u> erhalten. Ebenso können externe Kosten allgemein dem Auftrag zugeordnet werden, diese werden ebenfalls in der ersten Zeile angezeigt.

In der Zeile 999998 werden Kosten summiert, die diesem Auftrag zugeordnet wurden, aber nachträglich die Grundlage dazu entfallen ist. (Beispiel: Die Dienstleistung war während der Eingabe der Arbeitszeit mit der Variable ARBEITSZ belegt, wurde jedoch nachträglich geändert.) Bitte prüfen Sie die Herkunft und korrigieren Sie diese gegebenenfalls.

In der letzten Zeile (Pos. 999999) werden alle Kosten und Erlöse addiert und der daraus resultierende

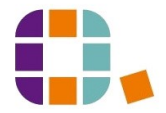

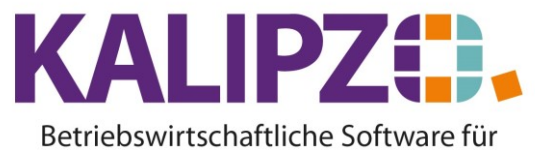

Handel • Handwerk • Gastronomie • Dienstleistungen

Deckungsbeitrag ermittelt.

Die Spalten sind wie folgt belegt:

| Spalte          | Beschreibung                                                                | Herkunft              |
|-----------------|-----------------------------------------------------------------------------|-----------------------|
| Pos.Nr.         | Außer der ersten und der letzten Zeile beziehen sich die                    | Auftrag               |
|                 | angezeigten Positionsnummern direkt auf den ausgewählten                    |                       |
|                 | Auftrag.                                                                    |                       |
| Art.Nr.         | Die Artikel- bzw. Dienstleistungsnummer aus den Stammdaten                  | Stammdaten            |
|                 | wird hier angezeigt.                                                        |                       |
| Verp.           | Hier wird Ihnen die Verpackungseinheit angezeigt. Diese                     | Stammdaten            |
|                 | korrespondiert mit der Mengeneinheit.                                       |                       |
| ME              | Mengeneinheit des Artikels bzw. der Dienstleistung                          | Stammdaten            |
| Bezeichnung     | Bezeichnung des Artikels bzw. der Dienstleistung                            | Stammdaten            |
| Stat.           | Status der Auftragsposition                                                 | Auftrag               |
| Liefertermin    | Liefertermin                                                                | Auftrag/Zeiterfassung |
| Anzahl          | Menge in der Verpackungseinheit und Mengeneinheit                           | Auftrag/Zeiterfassung |
| Erlös           | Menge mal Preis unter Berücksichtigung aller Positionsrabatte               | Auftrag               |
| Deckungsbeitrag | Anteil zum Deckungsbeitrag pro Position (je nachdem, wie der                |                       |
|                 | Kostensatz für die Arbeitsleistung ermittelt wurde, sind                    |                       |
|                 | entweder bereits Gemeinkosten enthalten oder nicht.)                        |                       |
| Basis           | Woher kommen die Kosten?                                                    |                       |
|                 | <ul> <li>BU aus Buchungen Ist-Kosten (Eingangsrechnung oder</li> </ul>      |                       |
|                 | Warenentnahme aus Lager; auch Eigenproduktion!)                             |                       |
|                 | • DP Durchschnittspreis (nur bei lagergeführten Artikeln)                   |                       |
|                 | <ul> <li>EF aus Kalkulation der <u>Eigenfertigung</u> anhand der</li> </ul> |                       |
|                 | <u>Stückliste</u> vor der eigentlichen Entnahme                             |                       |
|                 | • LK Lieferkondition bzw. Kostensatz                                        |                       |
|                 | • VP Verkaufspreis, der in diesem Auftrag gilt. Nur, wenn                   |                       |
|                 | keine anderen Kosten vorhanden.                                             |                       |
| Material        | Kosten für Artikel                                                          |                       |
| Arbeit          | Kosten für Dienstleistungen                                                 |                       |
| AZ von          | "Arbeitszeit von", die aus der Zeiterfassung stammt                         |                       |
| AZ bis          | "Arbeitszeit bis", die aus der Zeiterfassung stammt                         |                       |
| Pers.Nr.        | Die Personalnummer des Mitarbeiters aus der Zeiterfassung                   |                       |

|         | Kalkulation Auftrag Nr. 14 |          |                              |                    |          |          |                 |          |        |                 |           |  |  |
|---------|----------------------------|----------|------------------------------|--------------------|----------|----------|-----------------|----------|--------|-----------------|-----------|--|--|
| Pos.Nr. | Art.nr.                    | Verp. ME | Bezeichnung                  | Stat. Liefertermin | n Anzahl | Erlös    | Deck.btr. Basis | Material | Arbeit | km-Pausch, AZ v | /on AZI∧  |  |  |
| 0       | 0                          | 0,0      | Allgemein                    | 0                  | 0,0      | 0,00     | -178,60         | 0,00     | 178,60 | 0,00            |           |  |  |
| 10      | 20                         | 1,0 h    | Arbeitsstunden               | 21 25.06.2021      | 35,0     | 2.450,00 | 2.450,00        | 0,00     | 0,00   | 0,00            |           |  |  |
| 20      | 23                         | 1,0 h    | Anfahrt oder Heimfahrt       | 21 25.06.2021      | 1,0      | 50,00    | 50,00           | 0,00     | 0,00   | 0,00            |           |  |  |
| 50      | 23                         | 1,0 h    | Anfahrt oder Heimfahrt       | 31 25.06.2021      | 0,42     | 21,00    | 21,00           | 0,00     | 0,00   | 0,00 07:3       | 5 08:0    |  |  |
| 60      | 23                         | 1,0 h    | Anfahrt oder Heimfahrt       | 31 25.06.2021      | 0,08     | 4,00     | 4,00            | 0,00     | 0,00   | 0,00 08:3       | 0 08:3    |  |  |
| 70      | 23                         | 1,0 h    | Anfahrt oder Heimfahrt       | 31 25.06.2021      | 0,03     | 1,50     | 1,50            | 0,00     | 0,00   | 0,00 08:3       | 5 08:3    |  |  |
| 80      | 21                         | 1,0 h    | Arbeitsstunden Hilfsarbeiter | 31 29.06.2021      | 1,0      | 70,00    | -3.175,22       | 0,00     | 65,34  | 3.179,88 00:0   | 0 00:0    |  |  |
| 90      | 22                         | 1,0 km   | km Anfahrt                   | 31 29.06.2021      | 53,0     | 26,50    | 26,50           | 0,00     | 0,00   | 0,00            |           |  |  |
| 999998  | 0                          | 0,0      | Ungültige Pos.               |                    | 0,0      | 0,00     | 0,00            | 0,00     | 0,00   | 0,00            |           |  |  |
| 999999  | 0                          | 0,0      | SUMME Auftrag                | 0                  | 0,0      | 2.623,00 | -800,82         | 0,00     | 243,94 | 3.179,88        | ~         |  |  |
| <       |                            |          |                              |                    |          |          |                 |          |        |                 | >         |  |  |
| Drucken | ]                          |          |                              |                    |          |          |                 |          |        |                 | Verlassen |  |  |

Die Kalkulation können Sie sich auch ausdrucken. Drücken Sie dazu den Button Drucken.

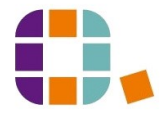

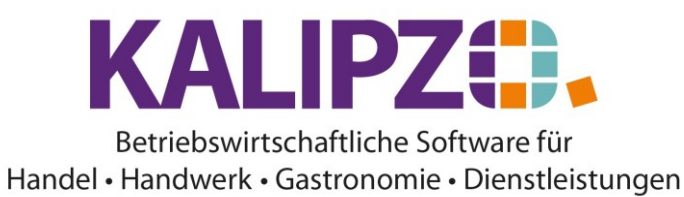

Kalkulation für Auftrag Nr. 18 Kundennr.: 200005, Christian Commun. SmbH

| Pos.Nr. | Artikelnr. | VE  | ME | Bezeichnung     | Stat. | Anzahl | Erlös    | Deck.btr. | Material | Arbeit | km-Pau. |
|---------|------------|-----|----|-----------------|-------|--------|----------|-----------|----------|--------|---------|
| 10      | 5000       | 1,0 | St | Montage         | 21    | 2,0    | 400,00 € | 400,00 €  | 0,00 €   | 0,00 € | 0,00 €  |
| 11      | 20         | 1,0 | h  | Arbeitsstunden  | 21    | 4,0    | 0,00 €   | -174,24 € | 174,24 € | 0,00 € | 0,00 €  |
| 12      | 2799       | 1,0 | St | Bremsenreiniger | 21    | 4,0    | 0,00 €   | -2,20 €   | 2,20 €   | 0,00 € | 0,00 €  |
| 999999  | 0          | 0,0 |    | SUMME Auftrag   | 0     | 0,0    | 400,00 € | 223,56 €  | 176,44 € | 0,00 € | 0,00 €  |

Siehe Ausgabe von Dokumenten.

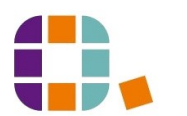